### ИНСТРУКЦИЯ ПО РЕГИСТРАЦИИ в СДО Moodle И ЗАПОЛНЕНИЮ АНКЕТЫ УЧАСТНИКА ОЛИМПИАДЫ

- 1. Для входа в СДО Moodle введите в браузере адрес <u>http://moodle.chuvsu.ru</u> Появится окно «Система дистанционного обучения ЧГУ им. И.Н.Ульянова».
- 2. Для регистрации или входа в СДО Moodle кликните левой кнопкой мыши (ЛКМ) по ссылке ВХОД (см. рис. 1).

#### Рисунок 1

| Система дистан                                              | ционного обучения ЧГУ им.И.Н.Ульянова                                        | га Геннадиевна Владимирова<br>Русский (п. | . (Вього<br>и) |
|-------------------------------------------------------------|------------------------------------------------------------------------------|-------------------------------------------|----------------|
| 3 мачало                                                    |                                                                              |                                           |                |
| Навигация 🖸 🕄<br>В начало<br>= Моя домашняя страница        | Поиск курса: Применить                                                       | СДО ЧГУ имени И.Н.Ульз                    | янова          |
| Страницы сайта                                              | ✓ Сеернуть есё                                                               | Календарь                                 | 60             |
| Мой профиль                                                 | Олимпиады 2018 - 2019 (7)                                                    | <ul> <li>Февраль 2019</li> </ul>          |                |
| Мои курсы                                                   | Дистанционное обучение для школьников (4)                                    |                                           | 5 Bc           |
| Основное меню 🖂 🗉                                           | Центр дополнительного образования (1)                                        | 1 2                                       | 3              |
| Hanaamu                                                     | • Общеуниверситетские кафедры                                                | 4 5 6 7 8 9                               | 10             |
| - HODOCIN                                                   | Факультеты и филиал                                                          | 11 12 13 14 16 10                         | 3 24           |
| Настройки 🖂 🕄                                               | Центр дистанционных образовательных технологии Курсы в укабиом процессе (74) | 25 25 27 28                               |                |
| Настройки моего профиля                                     | Ресурсы в ученном процессе (14)                                              |                                           |                |
| • Администрирование                                         | > АО "Чебоксарский электроаппаратный завод" (2)                              |                                           |                |
| Предстоящие 🖂 🕢                                             | Новости                                                                      |                                           |                |
| события                                                     | Подписаться на форум                                                         |                                           |                |
| Чаваш чёлхипе<br>литератури (чаваш<br>шоллёсан) 8.0 классам | [Добавить новую тему]<br>(Пока новостей нет)                                 |                                           |                |

3. Если Вы являетесь зарегистрированным пользователем системы Moodle, то войдите в систему по ссылке ВХОД. Если Вы ранее не регистрировались, то щелкните ЛКМ по ссылке СОЗДАТЬ УЧЕТНУЮ ЗАПИСЬ (см. рис. 2), заполните в окне регистрации обязательные поля и щелкните СОХРАНИТЬ.

# Рисунок 2

| Система дистанционного обучения ЧГУ им.И                                                                                                 | .Н.Ульянова                                                                                                    |
|----------------------------------------------------------------------------------------------------|----------------------------------------------------------------------------------------------------|
| В начало № Вход на сайт                                                                                                    |                                                                                                    |
| Вход                                                                                                    | Вы в первый раз на нашем сайте?                                                                                                    |
| Логин Пароль<br>Пароль<br>Запомнить логин<br>Вход<br>Забыли логин или пароль?<br>В Вашем браузере должен быть разрешен прием cookies (?) | <ol> <li>Для авторизации в СДО ЧГУ им И.Н.Ульянова Вы можете<br/>использовать логим и пароль. <u>электранного поотфолио студента</u><br/><u>чГУ</u> (Восстановить забытый пароль портфолио)</li> <li>Вы можете самостоятельно зарегистрироваться в СДО ЧГУ им.И.Н.Ульянова.<br/>Для этого:</li> <li>Укажите свои данные в форме - «Создать учетную зались».</li> <li>На указанный Вами адрес электронной почты сразу же будет отправлено<br/>письмо для подтверждения регистрации.</li> <li>Прочитайте это письмо и пройдите" по указанной в нем ссылке.</li> <li>Учетная запись будет подтверждена и Вы войдете в систему.</li> <li>Как правило, для записи на электронный курс требуется кодовое слово;<br/>узнайте его у преподавателя.</li> </ol> |

- 4. На Ваш электронный почтовый адрес придет письмо для подтверждения регистрации. Войдите в свою почту, откройте письмо от администратора СДО Moodle и щелкните по ссылке для подтверждения регистрации.
- После регистрации в системе Moodle кликните по ссылке Олимпиады 2018-2019 ► Олимпиада школьников «Сенкер инсет» / «Голубой горизонт»

Выберите категорию для заполнения анкетных данных.

### Рисунок 3

| Олимпиада школьников «Сенкер инсет» / «Голубой горизонт»                                                                                                    |                                                                                                    |                                |  |  |
|----------------------------------------------------------------------------------------------------|----------------------------------------------------------------------------------------------------|--------------------------------|--|--|
| В начало » Мон курсы ». Опимп                                                                                                    | ады 2018 - 2019 ⊱ «Сенкер инсет» / «Голубой горизонт» → → Анкета участника → Просмотр списка                                                                                       | Включить редактирование блоков |  |  |
| Навигация 📼 🗉                                                                                                    | Анкета участника                                                                                                    |                                |  |  |
| В начало<br>= Моя домашняя страница<br>> Страницы сайта<br>> Мой профиль<br>• Текущий курс<br>• «Сенкер инсет» /<br>«Голубой горизонт»<br>> Участники<br>> Энаног<br>• Данкота<br>участника<br>= Просмотр | Анкета участника<br>Просмотр списка Просмотр по одной записи Поиск Добавить запись Экспортировать<br>Нет записей в базе данных<br>Выбрать вов убрать выделение (удалить выделенные | Шаблоны Поля Предустановки     |  |  |

**ВАЖНО:** обязательно ДОБАВИТЬ ЗАПИСЬ и заполнить поля анкеты на странице олимпиады, указав ФИО, дату рождения, е-mail или контактный телефон, полное наименование образовательной организации, класс (или курс), ФИО руководителя.

- 6. Заполнив поля анкеты, нажмите «Сохранить и посмотреть».
- 7. Чтобы вернуться на страницу Олимпиады, кликните на вкладку «Сенкер инсет» / «Голубой горизонт»

в управляющей строке на верхней панели экрана.

8. Доступ к олимпиадным заданиям будет открыт <u>1 марта 2019 г.</u> с 8.00 до 21.00 (по московскому времени).

Для выполнения олимпиадных заданий нужно будет выбрать одну из четырех категорий:

- ✓ Чаваш чёлхипе литератури (чаваш шкулёсем), 8-9 классем
- ✓ Чаваш чёлхипе литератури (чаваш шкулёсем), 10-11 классем
- ✓ Чувашский язык и литература (русскоязычные школы), 8-9 классы
- ✓ Чувашский язык и литература (русскоязычные школы), 10-11 классы
- 9. После выполнения олимпиадных заданий нажмите «Далее», затем «Отправить всё и завершить тест».
- 10. На странице сразу появится Ваш результат.

# СПАСИБО ЗА УЧАСТИЕ В ОЛИМПИАДЕ!